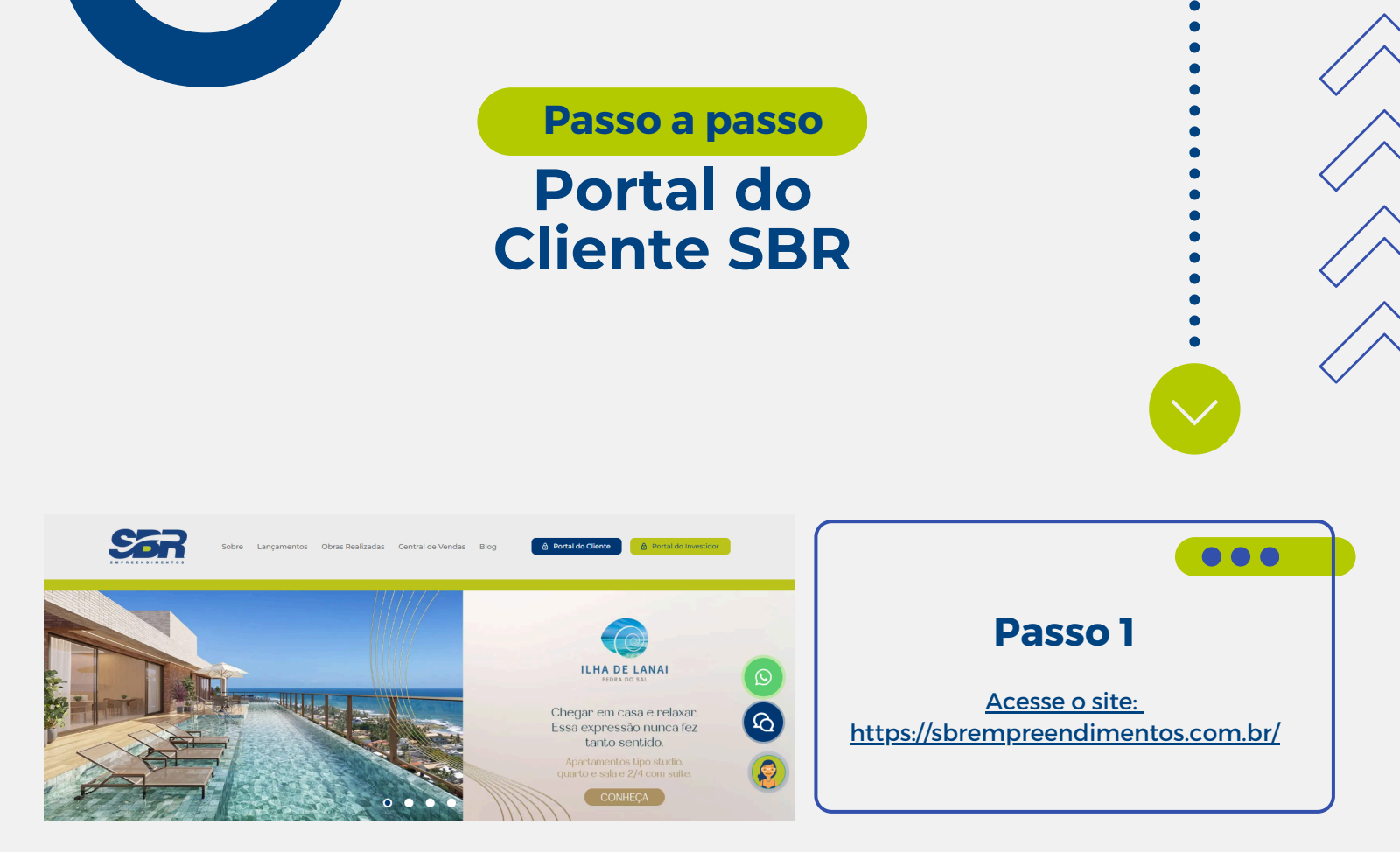

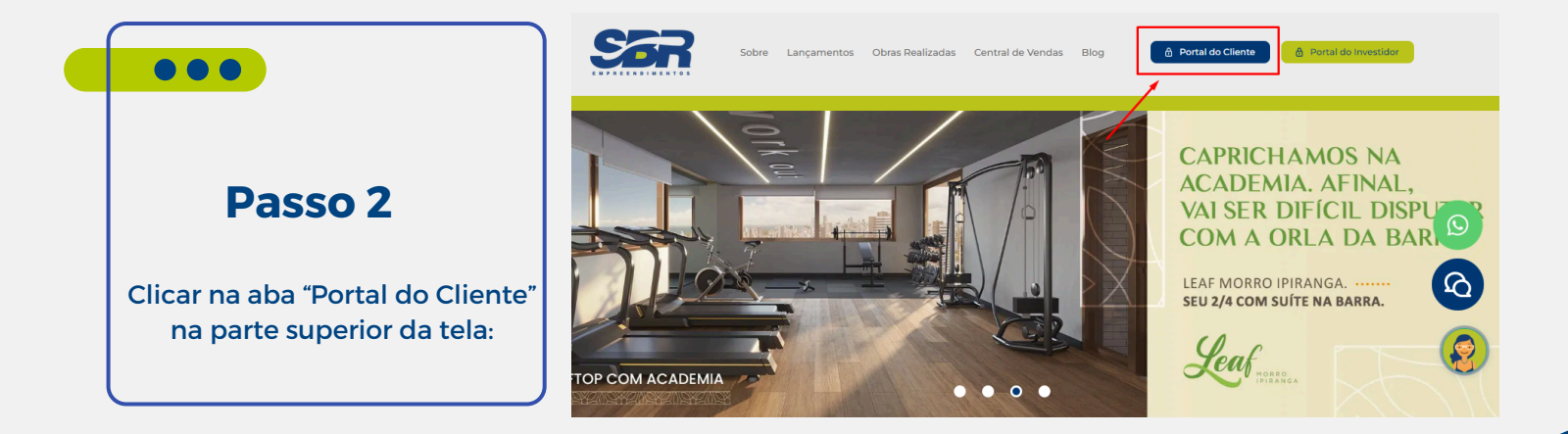

| •••••••• | • |                                                                      |
|----------|---|----------------------------------------------------------------------|
|          | • | SER                                                                  |
|          |   | Entrar no Portal do Cliente                                          |
|          |   | CPF ou CNPJ*                                                         |
|          |   | Senha*                                                               |
| •••      |   | ENTRAR                                                               |
|          |   | Esqueceu a senha?<br>Não possui acesso ao portal? <u>Cadastre-se</u> |
|          |   | SBR Empreendimentos - www.sbrconstrucces.com.br<br>versão 1.0.67     |

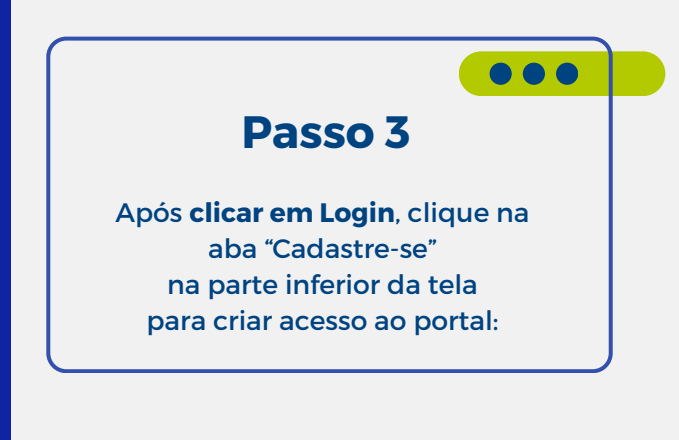

|                                                                                                    | SER                                                                                                    |
|----------------------------------------------------------------------------------------------------|----------------------------------------------------------------------------------------------------|
| Passo 4                                                                                                    | Cadastre-se no Portal do Cliente                                                                       |
| Inserir CPF ou CNPJ e em seguida clicar<br>em "CADASTRAR".                                                                 | Digite seu cpf ou cnpj abaixo para iniciar o seu cadastro.<br>Uma confirmação será enviada por e-mail. |
| Observação: Uma senha será encaminhada automaticamente<br>para o seu e-mail (e-mail informado no ato da compra do imóvel). | CADASTRAR                                                                                              |
|                                                                                                    | <u>Esqueceu a senha?</u><br>Já possui acesso ao portal? <u>Entrar</u>                                  |

|              | SER                                                                       |  |
|--------------|---------------------------------------------------------------------------|--|
| Entrar no Po | ortal do Cliente                                                          |  |
|              | I CNPJ*                                                                   |  |
| Senha        |                                                                           |  |
|              | ENTRAR                                                                    |  |
| Nã           | <u>Esqueceu a senha?</u><br>o possui acesso ao portal? <u>Cadastre-se</u> |  |
| SBR E        | Empreendimentos - www.sbrconstrucoes.com.br<br>versão 1.0.67              |  |

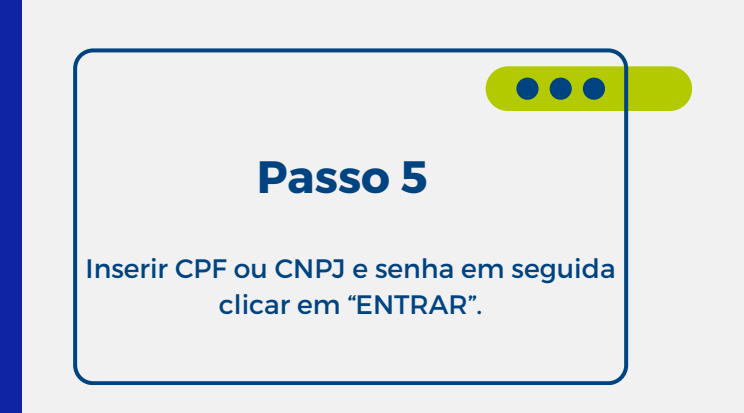

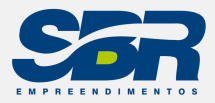

| Passo a passo<br>Portal do<br>Cliente SBR |  |
|-------------------------------------------|--|

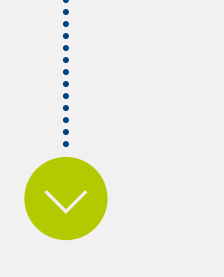

[] []

| Sar                                                |                              |                    |                   |                      | с                      | R I               |
|----------------------------------------------------|------------------------------|--------------------|-------------------|----------------------|------------------------|-------------------|
| MCD MONTS<br>RESIGNARS<br>Contract:<br>Agartements | RELATÓRIOS<br>Extrato do com | 10                 | Parcela Week      | imento 🛧<br>praz 1 - | Valuetti<br>• 0 - 20 - | a Doleto          |
| INFORMAÇÕES FINANCEIRAS                            |                              |                    |                   |                      |                        |                   |
| Parosta Date de vezo                               | inemo 🛧                      | Onto de pogarsento |                   | Valor ong na         |                        | Valor pigo        |
|                                                    |                              | Página 1 •         | Linhas por página | - 10 <b>-</b>        | 0 - 0 de 0             | $\langle \rangle$ |

| Passo 6                               |  |
|---------------------------------------|--|
| Cadastro concluído e acesso liberado. |  |

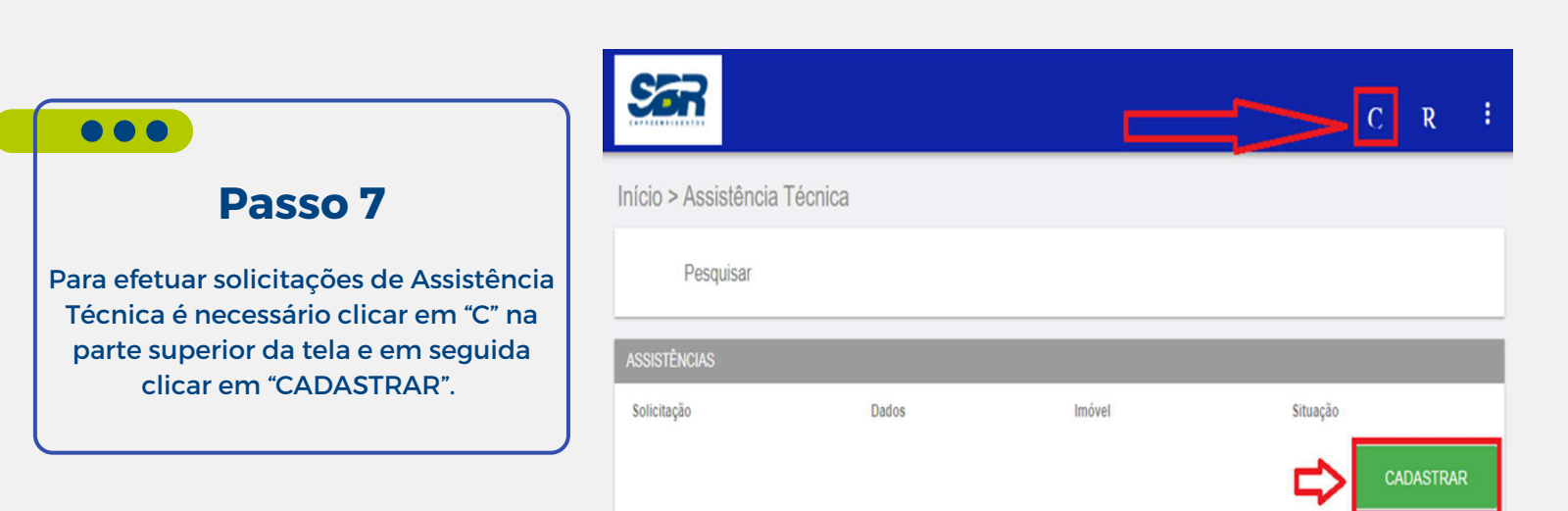

| <b>a</b>                                                              | C R                                                                    | :                                                                       |
|-----------------------------------------------------------------------|------------------------------------------------------------------------|-------------------------------------------------------------------------|
| io > Atendimento                                                      |                                                                        |                                                                         |
| Comercial<br>(71) 33785942<br>das 08:00 às 12:00 e das 13:00 às 17:00 | Comercial<br>(71) 987540145<br>das 08:00 às 12:00 e das 13:00 às 17:00 | Passo 8                                                                 |
| ) email                                                               |                                                                        |                                                                         |
| Nome completo                                                         |                                                                        | Para solicitar informações é necessári                                  |
| O email                                                               |                                                                        | clicar em "R" na parte superior da tela                                 |
| imovel *                                                              |                                                                        | preencher as abas com as informaçõe<br>desejadas e em seguida clicar em |
| Assunto *                                                             |                                                                        | "ENVIAR".                                                               |
| Mensagem *                                                            | 0                                                                      | 500                                                                     |
|                                                                       | ENVIAR                                                                 |                                                                         |
| LINKS                                                                 |                                                                        |                                                                         |

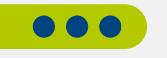

## No portal do cliente será possível:

- Imprimir 2° via de boleto;
- Acessar o extrato da unidade;
- Consultar informações financeiras referente ao seu imóvel junto à incorporadora;
- Solicitar atendimento e informações com mais facilidade;
- Efetuar solicitações para Assistência Técnica.

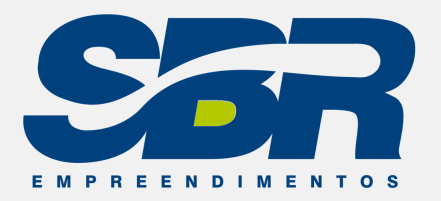

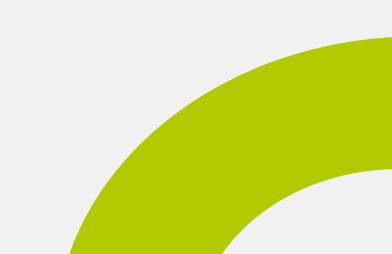